# University of Houston Concur Instructions Approving an Expense Report

Step 1: In your Concur main page, click on "Required Approvals" on the header menu. Click on the Expense Reports tab.

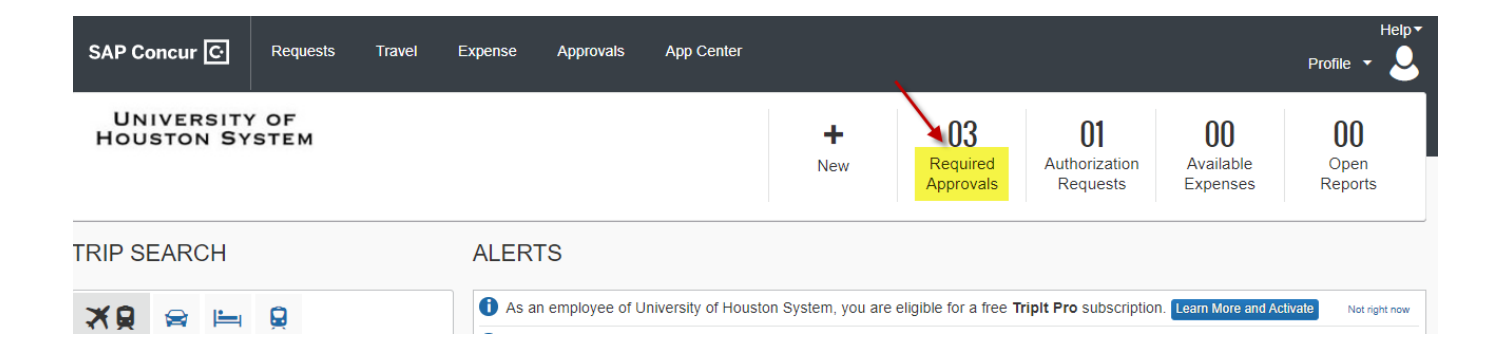

Click on the Expense Reports tab (if not selected already). Then click on the document ID of the Expense Report that you want to approve.

| SAP Concur 🖸                                   | Requests                | Travel Exp  | ense Approvals | App Center |                     | Help<br>Profile 🝷 🕗 |
|------------------------------------------------|-------------------------|-------------|----------------|------------|---------------------|---------------------|
| Approvals Home R                               | equests Re              | eports      |                |            |                     |                     |
| Approvals                                      |                         |             |                |            |                     |                     |
| 02<br>Requests                                 | 01<br>xpense<br>Reports |             |                |            |                     |                     |
| Expense Reports                                |                         |             |                |            |                     |                     |
| Report Name                                    |                         | Employee    | Repor          | Date       | Amount Due Employee | Requested Amount    |
| Traveler, L. Austin 09102<br>Attend Conference | 22                      | Traveler, L | inda 09/14/    | 022        | \$1,145.00          | \$1,145.00          |

## University of Houston Concur Instructions Approving an Expense Report

#### Step 2: Review the corresponding Travel Request summary (Request).

#### Click on the document ID of the Travel Request name under "Requests".

|                                                                                    | SAP Cond    | cur C Requests Tra                                   | avel Expense | Approvals | App Center                 |                    |                 | Help <del>•</del><br>Profile • |  |
|------------------------------------------------------------------------------------|-------------|------------------------------------------------------|--------------|-----------|----------------------------|--------------------|-----------------|--------------------------------|--|
|                                                                                    | Approvals H | ome Requests Reports                                 |              |           |                            |                    |                 |                                |  |
| Traveler, L. Austin 091022 [Traveler, Linda] Send Back to Employee Approve Approve |             |                                                      |              |           |                            |                    |                 |                                |  |
| -                                                                                  | Summary De  |                                                      | an           |           |                            |                    |                 |                                |  |
| EX                                                                                 | penses      |                                                      |              | View •    | Summary                    |                    |                 |                                |  |
|                                                                                    | Date •      | Expense Type                                         | Amount       | Requested | Report Summary             |                    |                 |                                |  |
| >                                                                                  | 09/12/2022  | Meal for Traveler Only<br>Austin, Texas              | \$45.00      | \$45.00   | Report Totals              | Amount Due Company |                 | Amount Due Employee            |  |
| >                                                                                  | 09/10/2022  | 022 Hotel Room Only<br>Hilton Hotels, Houston, Texas |              | \$600.00  |                            | \$0.00             |                 | \$1,145.00                     |  |
|                                                                                    | 09/01/2022  | Airfare (Reimburse)<br>Houston, Texas                | \$500.00     | \$500.00  | Requests (1)               | Request ID         | Amount Approved | Amount Remaining               |  |
|                                                                                    |             |                                                      | _            |           | Traveler, L. Austin 091022 | A99W               | \$1,400.00      | \$1,373.00                     |  |
|                                                                                    |             |                                                      |              |           |                            |                    |                 |                                |  |

Travel Request information will be displayed to review.

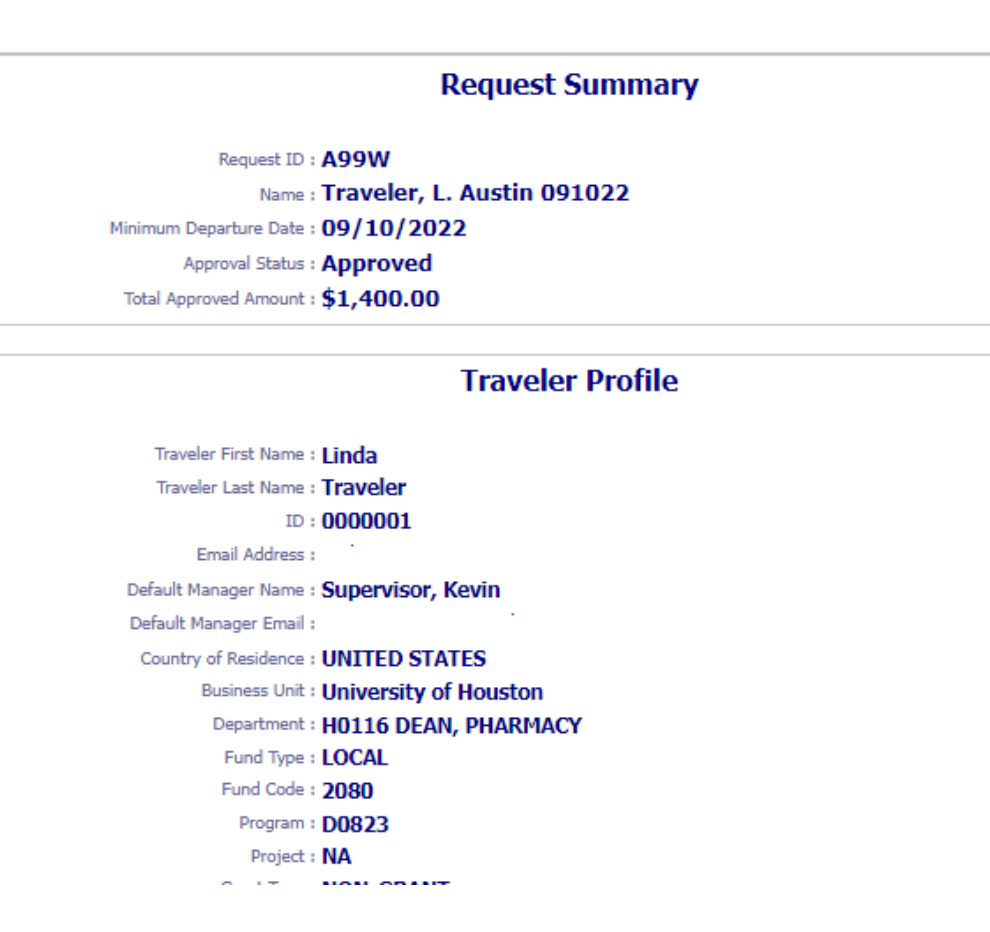

### Step 3: Review the Expense Report (Expense).

Go to the Print/Email tab and cselect the "UH Detailed Report".

| Traveler, L. Austin 091022 [Traveler, Linda] |           |            |                 |            |        |   |  |  |
|----------------------------------------------|-----------|------------|-----------------|------------|--------|---|--|--|
| Summary                                      | Details 🔹 | Receipts * | Print / Email • |            |        |   |  |  |
| Expenses                                     |           |            | ➡ *UH Detai     | led Report | View • | « |  |  |

The system will display the Expense Report information. Place a checkmark to "Show Itemizations".

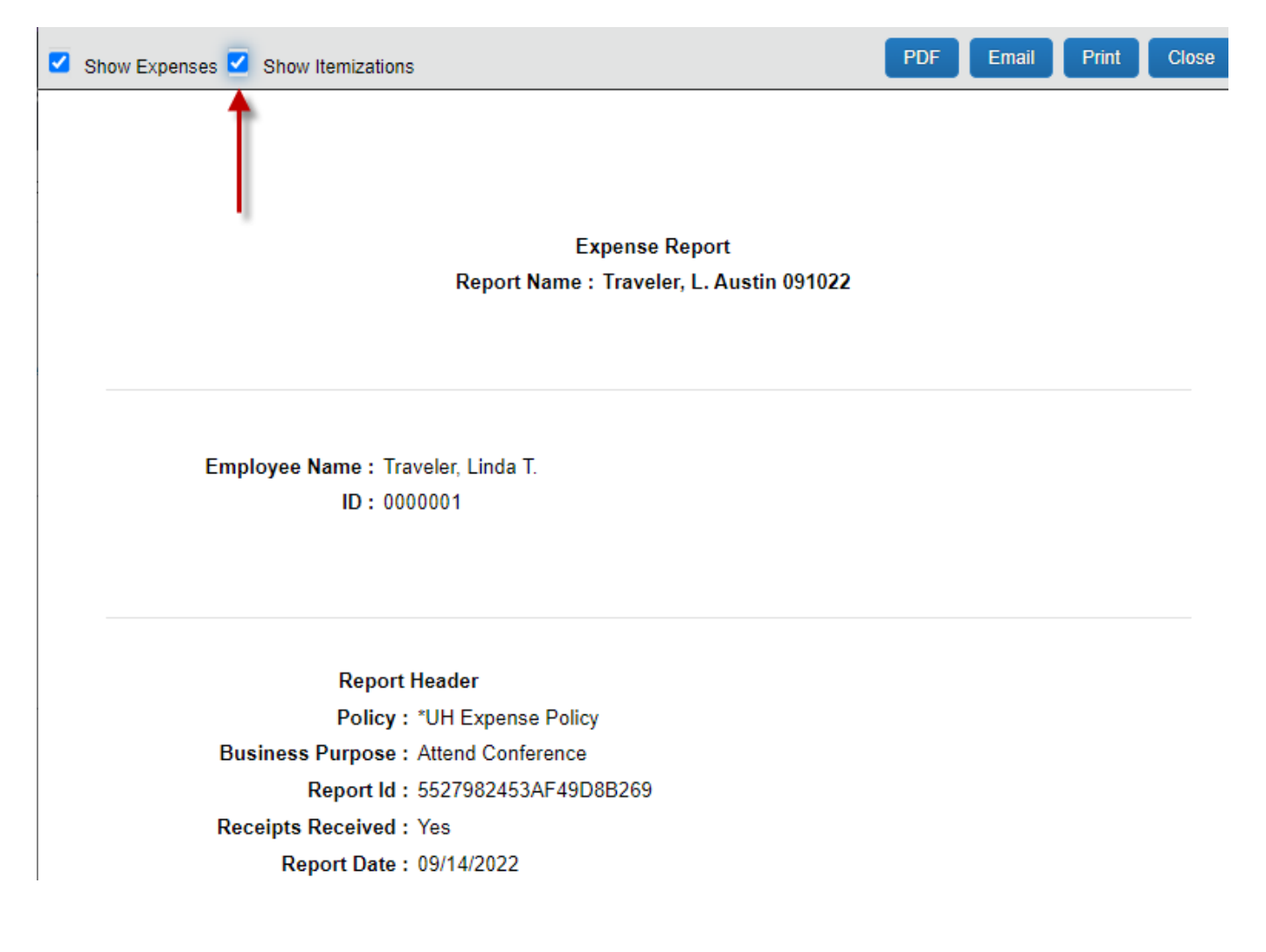

### University of Houston Concur Instructions Approving an Expense Report

**Step 4: Review the receipts.** 

All of the attached documents can be viewed by selecting "Receipts", followed by either "View Receipts in new window" or "View Receipts in current window". Individual receipts can be viewed by hovering over the blue icon next to each expense type, or selecting an expense type, followed by "Receipt Image".

| Т        | ravel                          | ler, L.                                       | Austir                                    | ר 0910                                                                | 22 [Travele | er, Linda] |                                |   |                            |                       |         |                              |
|----------|--------------------------------|-----------------------------------------------|-------------------------------------------|-----------------------------------------------------------------------|-------------|------------|--------------------------------|---|----------------------------|-----------------------|---------|------------------------------|
| s        | ummary                         | Details •                                     | Receipts •                                | Print / Email 🔹                                                       |             |            |                                |   |                            |                       |         |                              |
| Exp<br>> | Denses<br>Date •<br>09/12/2022 | Expens<br>2 Meal fo<br>Austin,                | Receipt<br>View Re<br>View Re<br>Attach F | s Required<br>eceipts in new w<br>eceipts in curren<br>Receipt Images | indow 🔸     | _          | View *<br>Requested<br>\$45.00 | * | Expense                    | Receipt Image         | Summary | ]                            |
| >        | 09/10/2022                     | 2 Hotel R<br>Hilton H                         | oom Only \$600.0<br>otels, Houston, Texas |                                                                       |             | )          | \$600.00                       |   | Expense<br>Meal for        | Type<br>Traveler Only |         | Transaction                  |
|          | 09/01/2022                     | 01/2022 Airfare (Reimburse)<br>Houston, Texas |                                           |                                                                       | \$500.00    |            | \$500.00                       |   | Enter Ven                  | idor Name             |         | City of Purc<br>Austin, Te:  |
|          |                                |                                               |                                           |                                                                       |             |            |                                | - | Amount<br>45.00<br>Comment | USE                   | ~       | Reviewed<br>No<br>Business U |
|          |                                |                                               |                                           |                                                                       |             |            |                                |   |                            |                       |         | (00730) U                    |

#### Step 5: Approve or send back the Expense Report.

Select "Approve" to approve.

Select "Send Back to Employee" if you want to send the Expense Report back to the employee.

Select "Approve & Forward" to obtain additional approval from an employee (must hav a Concur profile) that is not in the workflow. After the additional approval is obtained, the Expense Report will go back into workflow and be placed in the next approver's queue.

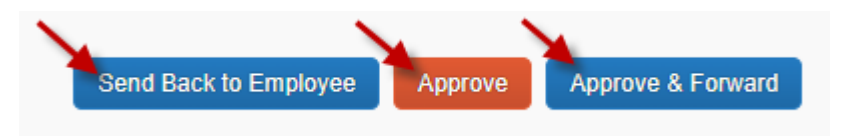